# **NetUP Streamer 16xC**

### User manual

## 9 April 2019

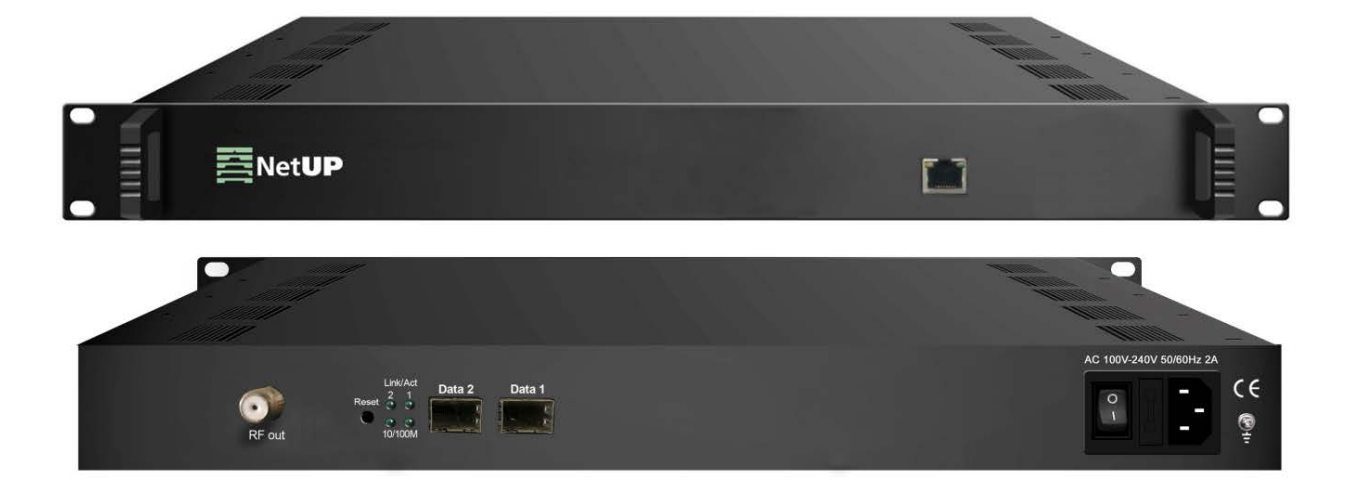

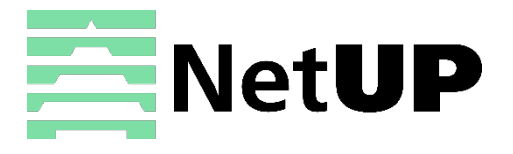

1/7, Ulofa Palme str., Moscow, Russia +7 (495)510-1025 | info@netup.tv | http://netup.tv

# Contents

| Chapter 1                 | Introduction 3      |
|---------------------------|---------------------|
| Appearance an             | nd illustration3    |
| Specifications .          |                     |
| Chapter 2                 | Installation guide5 |
| Device's install          | ation flow chart5   |
| Packing list che          | eck 5               |
| Safety instructi          | ions 5              |
| Environment re            | equirement6         |
| Grounding req             | uirement6           |
| Chapter 3                 | WEB NMS Operation7  |
| Login                     |                     |
| Summary $\rightarrow$ St  | atus 8              |
| Parameters $\rightarrow$  | TS Config 8         |
| Parameters $\rightarrow$  | Scrambler 11        |
| Parameters $\rightarrow$  | Modulator 11        |
| Parameters $\rightarrow$  | IP Stream           |
| System $\rightarrow$ Netv | work                |
| System $\rightarrow$ Pass | sword 14            |
| System $\rightarrow$ Cont | figuration14        |
| System $\rightarrow$ Firm | 14 nware            |
| System $\rightarrow$ Log. |                     |
| Troubleshoo               | nting16             |

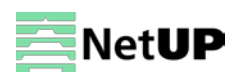

## Chapter 1 Introduction

NetUP Streamer 16xC – is the latest generation Mux-scrambling-modulating all-in-one device developed by NetUP. It has 16 multiplexing channels, 16 scrambling channels and 16 QAM (DVB-C) modulating channels, and supports maximum 1024 IP input through the GE port and 16 non-adjacent carriers (50MHz~960MHz) output through the RF output interface.

### Appearance and illustration

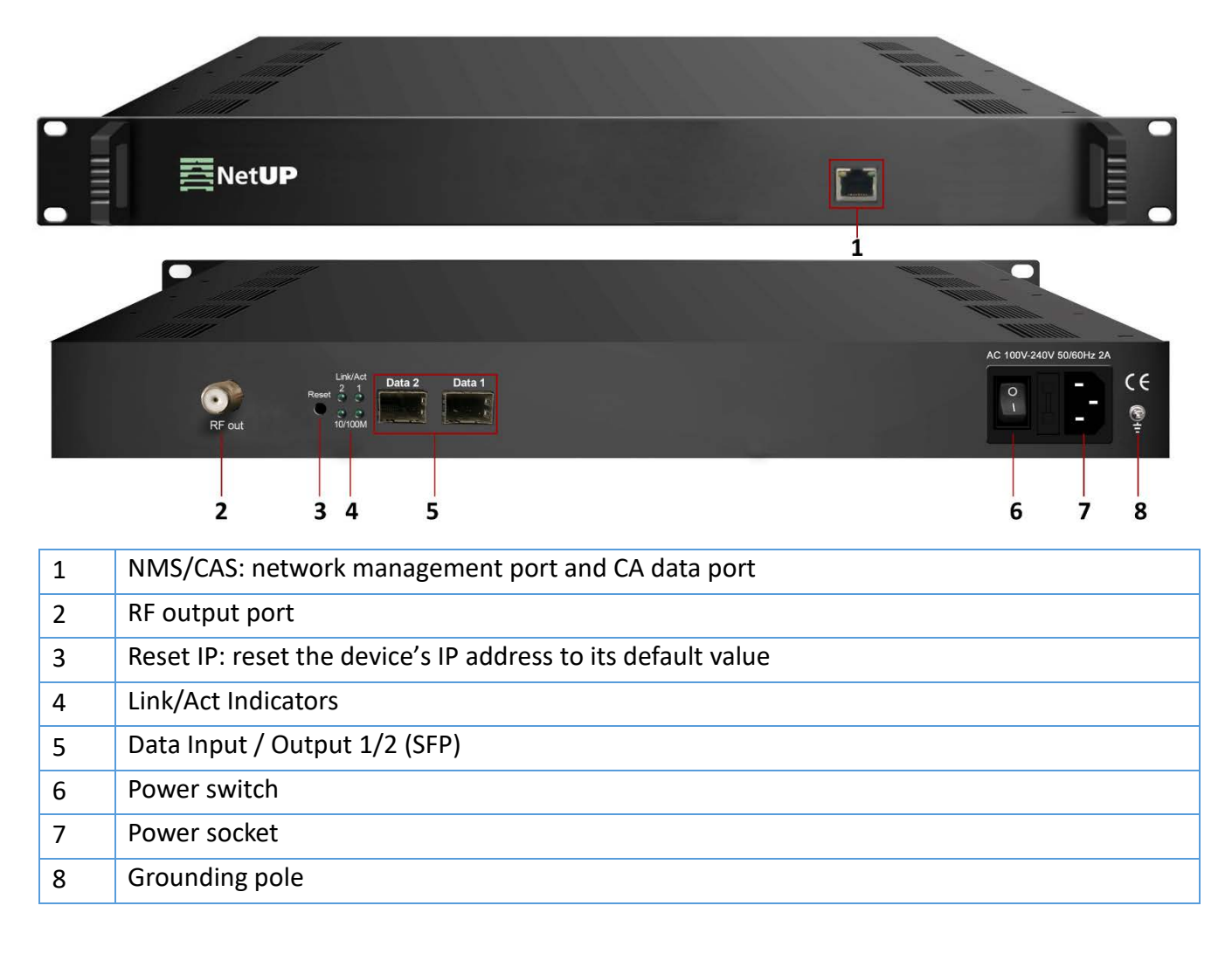

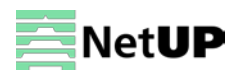

# Specifications

|                  | Input                                                                   | 512×2 IP input, 2 100/1000M Ethernet Port (SFP)            |  |  |  |
|------------------|-------------------------------------------------------------------------|------------------------------------------------------------|--|--|--|
| Innut stream     | Transport Protocol                                                      | TS over UDP/RTP/RTSP, unicast and multicast, IGMP          |  |  |  |
| mput stream      |                                                                         | V2/V3                                                      |  |  |  |
|                  | Transmission Rate                                                       | Max 840Mbps for each GE input                              |  |  |  |
| Mux              | Input Channels                                                          | 1024                                                       |  |  |  |
|                  | Output Channels                                                         | 16                                                         |  |  |  |
|                  | Max PIDs                                                                | 180 per channel                                            |  |  |  |
|                  | Functions                                                               | PID remapping (auto/manual, optional)                      |  |  |  |
|                  | Max simulscrypt CA                                                      | 4                                                          |  |  |  |
| Scrambling       | Scrambling Standard                                                     | ETR289, ETSI 101 197, ETSI 103 197                         |  |  |  |
|                  | Connection                                                              | Local/remote connection                                    |  |  |  |
|                  | QAM Channel                                                             | 16 non-adjacent carrier                                    |  |  |  |
| Modulation       | Modulation Standard                                                     | EN300 429/ITU-T J.83A/B                                    |  |  |  |
|                  | Symbol Rate                                                             | 5.0~7.0Msps, 1ksps stepping                                |  |  |  |
|                  | Constellation                                                           | 16, 32, 64, 128, 256QAM                                    |  |  |  |
|                  | FEC                                                                     | RS (204, 188)                                              |  |  |  |
| RF output        | Interface                                                               | 1 F type output port for 16 carriers, $75\Omega$ impedance |  |  |  |
|                  | RF Range                                                                | 50~960MHz, 1kHz stepping                                   |  |  |  |
|                  | Output Level                                                            | -20dBm~+10dBm(87~117dbµV), 0.1dB stepping                  |  |  |  |
|                  | MER                                                                     | ≥ 40dB                                                     |  |  |  |
|                  | ACLR                                                                    | -60 dBc                                                    |  |  |  |
| TS output        | 16×IP output over UDP/RTP/RTSP, unicast/multicast, 2 100/1000M Ethernet |                                                            |  |  |  |
| 15 output        | Ports                                                                   |                                                            |  |  |  |
| System           | Network management software (NMS) support                               |                                                            |  |  |  |
|                  | Dimension (W×L×H)                                                       | 420 mm × 440 mm × 44,5 mm                                  |  |  |  |
|                  | Approx. weight                                                          | Зkg                                                        |  |  |  |
| Other parameters | Temperature                                                             | 0~45°C(operation), -20~80°C(storage)                       |  |  |  |
|                  | Power requirements                                                      | AC 100V±10%, 50/60Hz or AC 220V±10%, 50/60Hz               |  |  |  |
|                  | Power consumption                                                       | 15.4W                                                      |  |  |  |

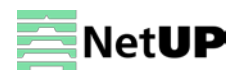

# Chapter 2 Installation guide

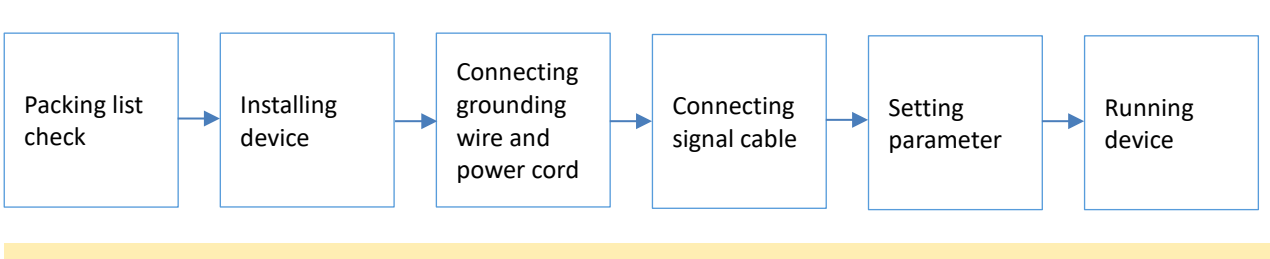

Device's installation flow chart

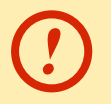

Before installing and connecting the device, carefully read the environment and grounding requirements, as well as safety instructions for the sake of your safety and for the safety of the device

### Packing list check

Check items according to packing list. Normally it should include the following items:

- NetUP Streamer 16xC
- Power Cord

### Safety instructions

- Before installing and connecting the device make sure that the device was damaged during delivery.
- Install the device in an appropriate place. The device is designed to work in a clean and dry room. It must be operated and maintained free of dust.
- Before switching on the device make sure that it is adjusted to the mains voltage you intend to use. Make sure that you keep within the specifications AC 100V-220V±10%, 50/60Hz.
- Check that all the cables are connected properly. Connect cables only to a device that is turned off.

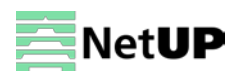

| Environment | requirement |
|-------------|-------------|
|-------------|-------------|

| Item                 | Requirement                                                                        |
|----------------------|------------------------------------------------------------------------------------|
| Room space           | When installing a rack in the room, make sure the distance between two             |
|                      | rows of racks is 1.2~1.5m and the distance to the wall is at least 0.8m.           |
| Room floor           | Electric isolation. Dust free. The volume resistivity of ground anti-static        |
|                      | material: 1×107~1×1010 $\Omega$ . Grounding current limiting resistance: 1M (Floor |
|                      | bearing should be greater than 450Kg/m <sup>2</sup> ).                             |
| Environment          | 5~40°C (sustainable), 0~45°C (short time).                                         |
| temperature          | Installing air-conditioning is recommended.                                        |
| Relative temperature | 20%~80% (sustainable); 10%~90% (short time).                                       |
| Pressure             | 86~105KPa                                                                          |
| Door & window        | Install rubber strip for sealing door-gaps and dual level glasses for windows      |
| Walls                | Can be covered with wallpaper or dark paint.                                       |
| Fire protection      | Fire alarm system and extinguisher.                                                |
| Power                | The device requires AC 100V-220V±10%, 50/60Hz.                                     |
|                      | Please carefully check before running.                                             |

### **Grounding requirement**

- Connect the ground wire to the grounding hardware on the device. Ground resistance should be no more than 1  $\Omega$ 

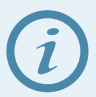

*Grounding is essential for device's functionality, surge and electronic interference protection* 

- Keep proper contact with the metal housing of the device
- Grounding wire must be made out of copper and as thick and short as possible
- Make sure the two ends of grounding wire conduct electricity and are not rusty
- It is prohibited to use any other devices as a part of grounding electric circuit
- All racks should be connected with a protective copper strip. Ground loops should be avoided
- Grounding wire's contact area with the rack should be no less than 25mm<sup>2</sup>

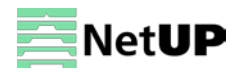

# Chapter 3 WEB NMS Operation

Use the Web interface to control NetUP Streamer 16xC.

### Login

Connect a personal computer and the device with net cable, and use ping command to confirm they are on the same network segment.

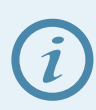

Make sure that the computer's IP address is different from the device's IP address; otherwise, it would cause an IP conflict

The default IP address of NetUP Streamer 16xC is **192.168.0.136** or **10.0.0.103**. Thus, set the computer's IP address to 192.168.0.X or 10.0.0.X, where X can be from 0 to 255, except 136 or 103. Open a web browser, enter the device's IP address in the browser address bar and press **Enter**. If the network is configured correctly, you will see the login interface (Figure 1).

Enter username and password and click **LOGIN** to enter the web interface. Default username is "admin", default password is "admin".

| Web Management    | +                                                                                                    |     | - |
|-------------------|----------------------------------------------------------------------------------------------------|-----|---|
| € → 192.168.0.136 | ☆ マ C 🛃 - Google                                                                                                | P 1 |   |
|                   |                                                                                                    |     |   |
|                   |                                                                                                    |     |   |
|                   |                                                                                                    |     |   |
|                   |                                                                                                    |     |   |
|                   | (INTERNAL)                                                                                                    |     |   |
|                   |                                                                                                    |     |   |
|                   |                                                                                                    |     |   |
|                   |                                                                                                    |     |   |
|                   | Username: 🐻 admin                                                                                               |     |   |
|                   | Password:                                                                                                    |     |   |
|                   | Default Password:admin<br>Default Password:admin                                                                |     |   |
|                   |                                                                                                    |     |   |
|                   | The second second second second second second second second second second second second second second second se |     |   |
|                   | Copyright @2011                                                                                                 |     |   |
|                   |                                                                                                    |     |   |

Figure-1

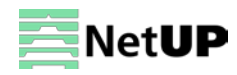

### Summary → Status

After login, you will get the Status page which displays the current system status (Figure-2).

| Summary<br>▶ Status<br>Parameters                                                                                    |                                                                                                    |
|----------------------------------------------------------------------------------------------------|----------------------------------------------------------------------------------------------------|
| TS Config     Scrambler     Modulator     IP Stream      Vetwork     Password     Configuration     Firmware     Log | System information         Use this menu to navigate between the interface pages         Software Version:       1.11 Build 200.00 Jun 4 2016         Hardware Version:       0.90.0         Web Version:       1.10         System Version:       1.10.1.50         Product ID:       0d031600-00000010-00000000         Uptime:       0 Day-01:17.32 |

Figure-2

### Parameters $\rightarrow$ TS Config

Use the **TS Config** page to configure the TS output parameters and select one of the following tabs: **Output TS, Stream Select, General, PID Bypass.** 

### **Output TS**

Select the **Output TS X** tab, to open the list of available TS channels. Click one of the channels to select it (Figure-3).

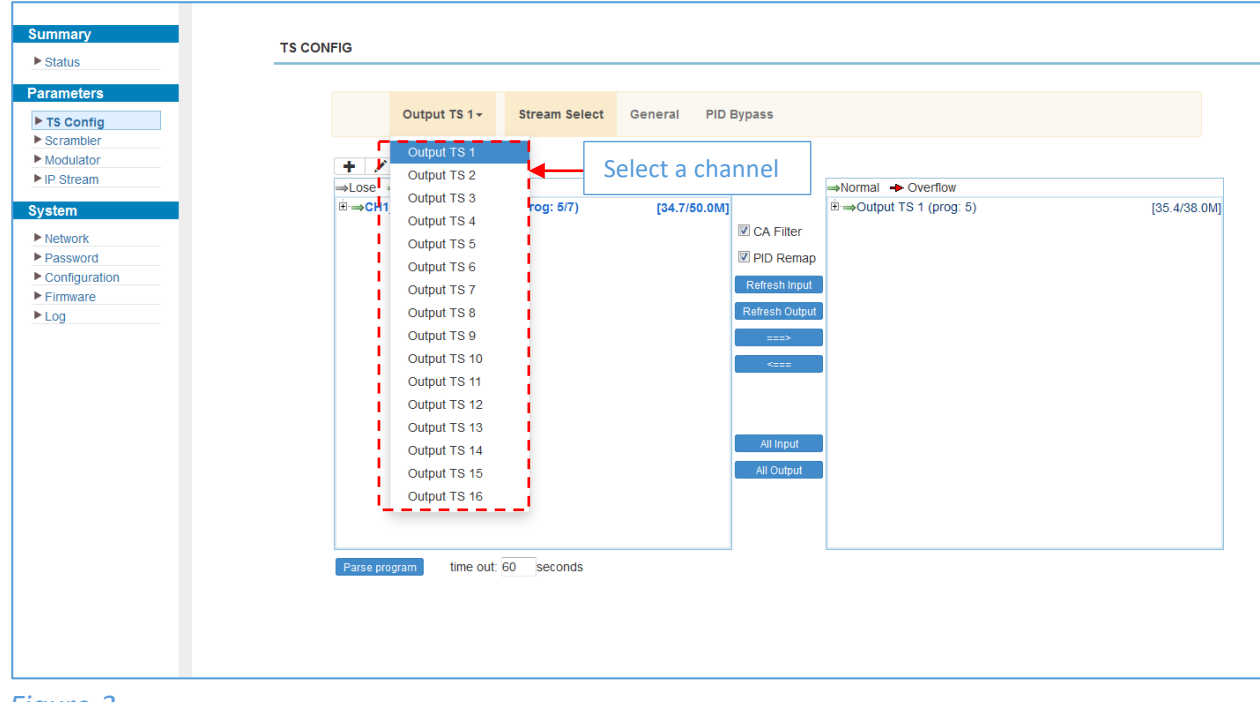

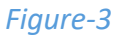

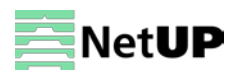

### **Stream Select**

Select the Stream Select tab to select streams that should be sent to Mux out (Figure-4).

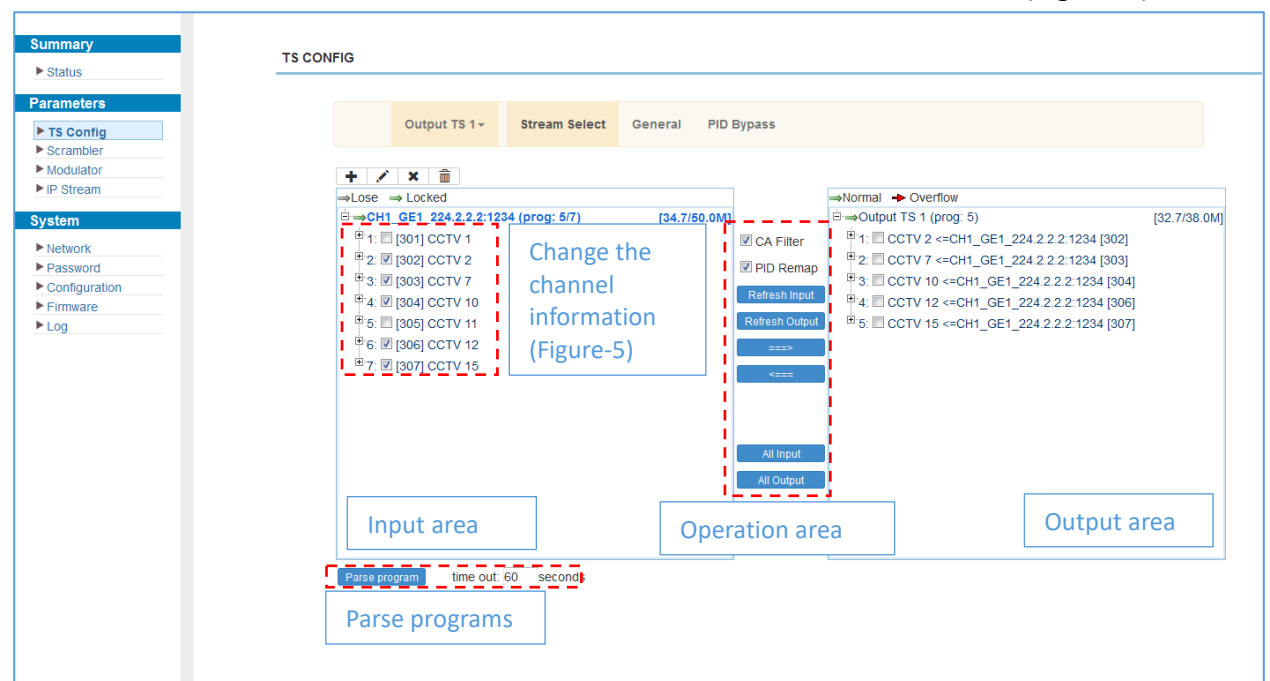

#### Figure-4

| Program Information  |            |                    | [close] |
|----------------------|------------|--------------------|---------|
| Program From Input:  | CH1_GE1_22 | 4.2.2.2:1234 [302] |         |
| Service Name:        | CCTV 2     |                    |         |
| Program Number:      | 101        |                    |         |
| Service Type:        | 0x01       |                    |         |
| Service Provider:    | CCTV       |                    |         |
| PMT Descriptor Tag:  | 🔲 0x00     |                    |         |
| PMT Descriptor Data: |            | (Hex)              |         |
| PMT PID:             | 0x0020     |                    |         |
| PCR PID:             | 0x0021     | Confirm            |         |
| MPEG-2 Video PID:    | 0x0022     | changes            |         |
| MPEG-2 Audio PID:    | 0x0023     | Changes            |         |
|                      |            |                    |         |
|                      |            | Apply              | Close   |

#### Figure-5

#### **Operation area:**

| CA Filter              | filter or not filter the source CA information       |
|------------------------|------------------------------------------------------|
| PID Remap              | enable or disable PID remapping                      |
| Refresh input / output | refresh an input or an output                        |
| ===> / <===            | move programs between the input and the output areas |
| All input / output     | select all input or output programs                  |

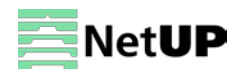

### General

| Summary       |               |               |           |                  |                 |
|---------------|---------------|---------------|-----------|------------------|-----------------|
| ► Status      | NFIG          |               |           |                  |                 |
| Parameters    |               |               |           |                  |                 |
| ► TS Config   | Output TS 1 - | Stream Select | General P | ID Bypass        |                 |
| ▶ Scrambler   |               |               |           |                  |                 |
| Modulator     | Stream        |               |           |                  |                 |
| P P Stream    | Output Mode:  | Mux out       | •         | PAT Insert:      | 7               |
| System        | SDT Insert:   |               |           | BAT Insert:      | V               |
| Network       | Share BAT:    |               |           | CAT Insert:      | <b>v</b>        |
| Configuration | PMT Insert:   | V             |           | TDT Insert:      |                 |
| ► Firmware    | TOT Insert:   | V             |           | TS ID:           | 1               |
| ▶ Log         | ON ID:        | 1             |           | PCR Correct      |                 |
|               | PCR Speed BW  | 0             | •         | PCR State BW     | 0 -             |
|               |               |               |           |                  |                 |
|               | NH            |               |           |                  |                 |
|               | NIT Insert:   |               |           | Private Data:    | ☑ 0×0000000     |
|               | Network ID:   | 1             |           | Network Name:    | network-1       |
|               | Version Mode: | Automatic     | •         | Version Number:  | 0 (0-31)        |
|               | Index TS ID   | ON ID         | Frequency | Constellation    | Symbol Rate 🛨 🏛 |
|               |               |               |           |                  | · <b>A</b> -    |
|               | VCT           |               |           |                  |                 |
|               | VCT Insert:   |               |           | Modulation Mode: | 4 Add an NIT    |
|               |               |               |           |                  | descriptor      |
|               |               |               |           |                  |                 |
|               |               |               |           |                  |                 |

Select the **General** tab to edit common parameter for output streams (Figure-6).

#### Figure-6

| NIT Descriptor |               |      | [ close ] |
|----------------|---------------|------|-----------|
| TO ID          |               |      |           |
| ISID:          | 1             |      |           |
| ON ID:         | 1             |      |           |
| Frequency:     | 450.000       | MHz  |           |
| Constellation: | 16 QAM        | *    |           |
| Symbol Rate:   | 6875          | Ksps |           |
| FEC Inner:     | 1/2 conv.     | *    |           |
| FEC Outer:     | not outer FEC | *    |           |
|                |               |      |           |
|                |               | Add  | Close     |

#### Figure-7

### **PID Bypass**

Select the **PID Bypass** tab to edit the list of PIDs that should pass through (Figure-8).

| Summary                | TS CONFIG                                          |             |
|------------------------|----------------------------------------------------|-------------|
| Scrambler              | Output TS 1- Stream Select General PID Bypass      |             |
| Modulator              | Index Input Channel Input PID(0x) Output PID(0x) + |             |
| Network     Password   | 1                                                  |             |
| Configuration Firmware |                                                    | Set Del-All |
| Log                    |                                                    |             |
|                        |                                                    |             |

Figure-8

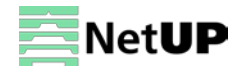

### Parameters → Scrambler

Use the Scrambler page to manage scrambling options and select programs to scramble (Figure-9).

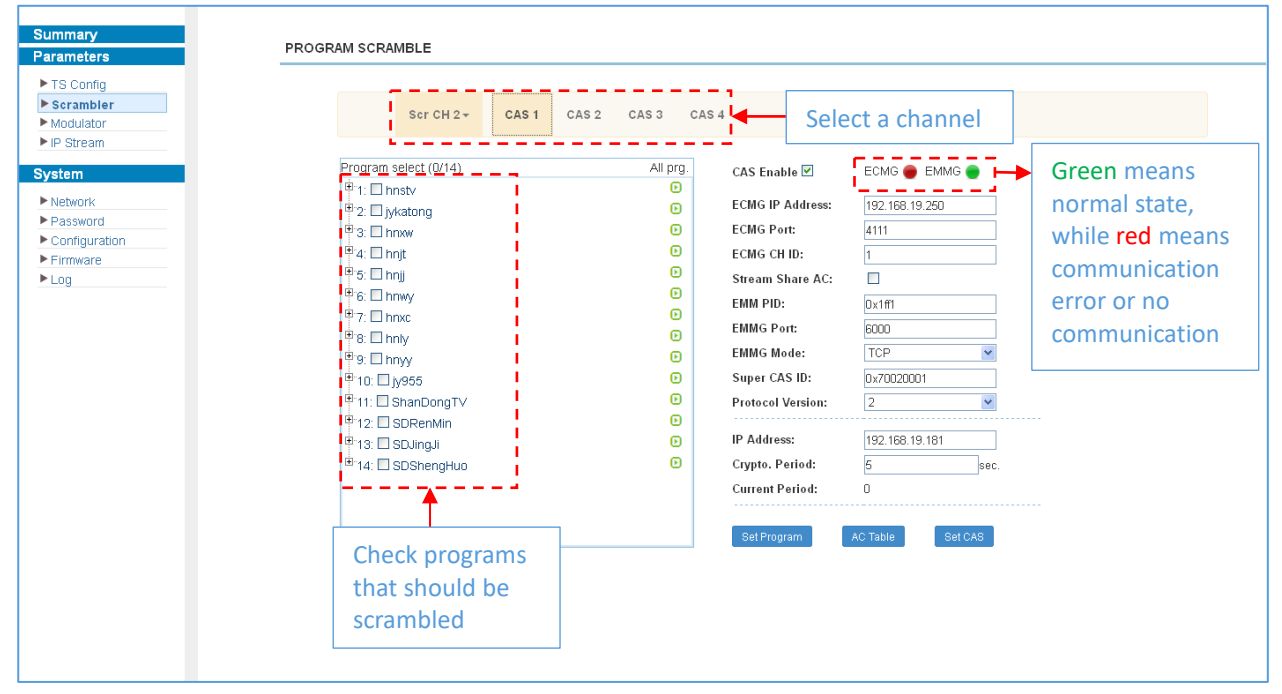

#### Figure-9

### Parameters → Modulator

Use the Modulator page to edit RF output parameters (Figure-10).

| meters       | Center Freque    | ncy: 710.000 MHz |               | Standard: J  | 83A(DVB-C)      |               |              |     |             |
|--------------|------------------|------------------|---------------|--------------|-----------------|---------------|--------------|-----|-------------|
| Config       | Level(All Carrie | ers): 0 0 dBm    |               | Channel Info | Alarm/Active/To | tal): 0/16/16 |              |     |             |
| rambler      |                  |                  |               |              |                 |               |              | 2.1 |             |
| odulator     | Channel          | Frequency        | Constellation | Symbol Rate  | Gain offset     | Status        | Bit(Act/Max) | 1   | Ouick confi |
| stream       | 1                | 650 000 MHz      | 64 QAM        | 6875 Ksps    | 0.0 dB          | •             | 34.7/38.0 M  | 1   |             |
| em           | 2                | 658.000 MHz      | 64 QAM        | 6875 Ksps    | 0.0 dB          |               | 0.0/38.0 M   | 1   | (Figure-11) |
| twork        | 3                | 666.000 MHz      | 64 QAM        | 6875 Ksps    | 0 0 dB          |               | 0.0/38.0 M   | 1   |             |
| infiguration | 4                | 674.000 MHz      | 64 OAM        | 6876 Kens    | 0.0.dB          |               | 0.0/38.0 M   | 1   |             |
| mware        |                  | 574.000 min.     |               |              | 0.0 00          |               | 0.0120.010   |     |             |
| 1            | 5                | 682.000 MHz      | 64 QAM        | 6875 Ksps    | 0.0 dB          | •             | 0.0/38.0 M   | 1   |             |
|              | 6                | 690.000 MHz      | 64 QAM        | 6875 Ksps    | 0.0 dB          |               | 0.0/38.0 M   | 1   |             |
|              | ( <b>7</b> )     | 698 000 MHz      | 64 QAM        | 6875 Ksps    | 0.0 dB          | •             | 0.0/38.0 M   | 1   |             |
|              | 8                | 706 000 MHz      | 64 QAM        | 6875 Ksps    | 0.0 dB          |               | 0.0/38.0 M   | 1   |             |
|              | 9                | 714.000 MHz      | 64 QAM        | 6875 Ksps    | 0.0 dB          |               | 0.0/38.0 M   | 1   |             |
|              | 10               | 722.000 MHz      | 64 QAM        | 6875 Ksps    | 0.0 dB          |               | 0.0/38.0 M   | 1   | Channel     |
|              | 11               | 730.000 MHz      | 64 QAM        | 6875 Ksps    | 0.0 dB          |               | 0.0/38.0 M   | 1   | config      |
|              | 12               | 738.000 MHz      | 64 QAM        | 6875 Ksps    | 0.0 dB          |               | 0.0/38.0 M   | 1   | (Figure 12) |
|              | 13               | 746.000 MHz      | 64 QAM        | 6875 Ksps    | 0 0 dB          | •             | 0.0/38.0 M   | 1   | (Figure-12) |
|              | 14               | 754.000 MHz      | 64 QAM        | 6875 Ksps    | 0.0 dB          |               | 0.0/38.0 M   | 1   |             |
|              | 15               | 762.000 MHz      | 64 QAM        | 6875 Ksps    | 0.0 dB          |               | 0.0/38.0 M   | 1   |             |
|              | 46               | 770 000 1001     |               | 6675 W       | 0.0.10          |               | 0.0000.014   | 140 |             |

Figure-10

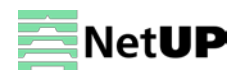

| Quickly Config.      |            | [ close ]          |
|----------------------|------------|--------------------|
| Otan danda           | 1.024/D)// |                    |
| Standard:            | J.63A(DVE  | 5-0) ▼             |
| Level(All Carriers): | 0.0        | (-20 ~ +10 dBm)    |
| Observed Freehler    |            |                    |
| Channel Enable:      | V          | _                  |
| Start Frequency:     | 650.000    | (30 ~ 900 MHz)     |
| Bandwidth:           | 8.000      | MHz                |
| Constellation:       | 64 QAM     | •                  |
| Symbol Rate:         | 6875       | (5000 ~ 7000 Ksps) |
| Gain offset:         | 0.0        | (-10 ~ 0 dB)       |
|                      |            |                    |
|                      |            | Apply Close        |
| Figure-11            |            |                    |
| Channel 1 Config.    |            | [ close ]          |
| Standard:            | J.83A(DVE  | 3-C) 🗸             |
| Level(All Carriers): | -10.0      | (-12 ~ +13 dBm)    |
|                      |            |                    |
| Channel Enable:      | <b>~</b>   |                    |
| Frequency:           | 474.000    | (30 ~ 900 MHz)     |
| Constellation:       | 64 QAM     | *                  |
| Symbol Rate:         | 6875       | (5000 ~ 7000 Ksps) |
| Gain offset:         | 0.0        | (-12 ~ 0 dB)       |
|                      |            |                    |
|                      |            | Apply Close        |
|                      |            |                    |

Figure-12

### Parameters → IP Stream

NetUP Streamer 16xC supports TS IP output (16×MPTS) via the DATA port. Use the **IP Stream** page to set IP output parameters (Figure-13).

| atus      |               |                    |            |          |            |                 |        |              |     |          |
|-----------|---------------|--------------------|------------|----------|------------|-----------------|--------|--------------|-----|----------|
| meters    | Channel Info. | (Alarm/Active/Tota | l): 0/1/16 |          |            |                 |        |              |     | _        |
| rambler   | Channel       | IP Address         | Port       | Protocol | Pkt Length | Null PKT Filter | Status | Bit(Act/Max) | Ζ.  |          |
| dulator   | 1             | 224.2.2.2          | 2001       | UDP      | 7          |                 | ۲      | 32.5/38.0 M  | 12  |          |
| stream    | 2             | 224.2.2.2          | 2002       | UDP      | 7          |                 | ۲      | 0.0/38.0 M   | 1   |          |
| work      | 3             | 224.2.2.2          | 2003       | UDP      | 7          |                 | ۲      | 0.0/38.0 M   | 1   |          |
| sword     | 4             | 224.2.2.2          | 2004       | UDP      | 7          |                 | ۲      | 0.0/38.0 M   | 12  | Click to |
| iguration | 5             | 224.2.2.2          | 2005       | UDP      | 7          |                 | ۲      | 0.0/38.0 M   | 1   | paramet  |
|           | 6             | 224.2.2.2          | 2006       | UDP      | 7          |                 | ۲      | 0.0/38.0 M   | 12  | (Figure- |
|           | 7             | 224.2.2.2          | 2007       | UDP      | 7          |                 | ٠      | 0.0/38.0 M   | 12  |          |
|           | 8             | 224.2.2.2          | 2008       | UDP      | 7          |                 | ۲      | 0.0/38.0 M   | 1   |          |
|           | 9             | 224.2.2.2          | 2009       | UDP      | 7          |                 | ۲      | 0.0/38.0 M   | 12  |          |
|           | 10            | 224.2.2.2          | 2010       | UDP      | 7          |                 | ۲      | 0.0/38.0 M   | 12  |          |
|           | 11            | 224.2.2.2          | 2011       | UDP      | 7          |                 | ۲      | 0.0/38.0 M   | 1   |          |
|           | 12            | 224.2.2.2          | 2012       | UDP      | 7          |                 | ۲      | 0.0/38.0 M   | 12  |          |
|           | 13            | 224.2.2.2          | 2013       | UDP      | 7          |                 | ۲      | 0.0/38.0 M   | 1   |          |
|           | 14            | 224.2.2.2          | 2014       | UDP      | 7          |                 | ۲      | 0.0/38.0 M   | 1   |          |
|           | 15            | 224.2.2.2          | 2015       | UDP      | 7          |                 | ۲      | 0.0/38.0 M   | iz. |          |
|           | 16            | 224.2.2.2          | 2016       | UDP      | 7          | (m)             |        | 0.0/38.0 M   | 1   |          |

Figure-13

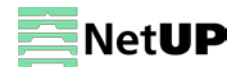

#### NetUP Streamer 16xC. User manual

| Channel 1 Config. |             | [ close ]   |
|-------------------|-------------|-------------|
| Enable:           |             |             |
| Source Select:    | Scrambed TS | *           |
| IP Address:       | 224.2.2.2   |             |
| Port:             | 2001        |             |
| Protocol:         | UDP         | *           |
| Pkt Length:       | 7           | *           |
| Null PKT Filter:  |             |             |
|                   |             |             |
|                   |             | Apply Close |

Figure-14

### System → Network

Use the **Network** page to edit networking parameters (Figure-15).

| 0             |                                |       |
|---------------|--------------------------------|-------|
| summary       | NETWORK                        |       |
| ▶ Status      |                                |       |
| Parameters    |                                |       |
| TS Config     | NMS                            |       |
| Scrambler     | IP Address: 10.0.0.104         |       |
| Modulator     | Subnet Mask: 255.0.0.0         |       |
| P Stream      | Gateway: 10.0.0.1              |       |
| ystem         | Web Manage Port: 80            |       |
| Network       | MAC Address: 20:3f:12:34:56:78 |       |
| Password      |                                |       |
| Configuration |                                | Apply |
| Firmware      |                                |       |
| Log           |                                |       |
|               | Scrambler                      |       |
|               | IP Address: 192.168.19.197     |       |
|               | Subnet Mask: 255.255.255.0     |       |
|               | Gateway: 192.168.19.1          |       |
|               |                                |       |
|               |                                | Apply |
|               |                                |       |
|               | DATA                           |       |
|               | IP Address: 192.168.100.100    |       |
|               | Subnet Mask: 255 255 255 0     |       |
|               | Gateway: 192 168 100 1         |       |
|               | MAC Address: 20:4f 12:34:56:78 |       |
|               | TS Output: 054 0 050           |       |
|               | I S Output: GE1 🖬 GE2 🕅        |       |

Figure-15

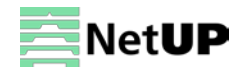

### System → Password

Use the **Password** page to change current password and username (Figure-16).

| Summary  Status                                                    | PASSWORD                                                                                                    |
|--------------------------------------------------------------------|----------------------------------------------------------------------------------------------------|
| TS Config       Scrambler       Modulator                          | Modify the login name and password to make the device safely. If forget the name or password, you can reset it by keyboard. The default login name and password is "admin" Also please note the capital character and lowercase character. |
| IP Stream  System  Network  Password  Configuration  Firmware  Log | Current UserName:     admin       Current Password:                                                                                                    |
|                                                                    | Apply                                                                                                    |

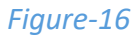

### System → Configuration

Use the **Configuration** page to save or restore system configuration, to revert to factory settings, to work with backups or to load configurations (Figure-17).

| nary          |                                                                                                    |
|---------------|----------------------------------------------------------------------------------------------------|
| atus          |                                                                                                    |
| ameters       |                                                                                                    |
| TP Config     | Save Restore Factory Set Backup Load Select a tab                                                                 |
| Berambler     |                                                                                                    |
| Modulator     |                                                                                                    |
| IP Stream     | When you change the parameter you shoud save configuration otherwise the new configuration will lost after reboot |
|               |                                                                                                    |
| ystem         |                                                                                                    |
| Network       |                                                                                                    |
| Password      | Save config                                                                                                    |
| Configuration |                                                                                                    |
| Firmware      |                                                                                                    |
| ► Log         |                                                                                                    |
|               |                                                                                                    |
|               |                                                                                                    |

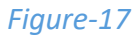

### System → Firmware

Use the Firmware page to update firmware for the device (Figure-18).

| Summary                                                            | FIRMWARE                                                                                                    |
|--------------------------------------------------------------------|----------------------------------------------------------------------------------------------------|
| Status Parameters  TS Config Scrambler Modulator IP Stream  System | <ul> <li>Warning:</li> <li>1. Upgrade firmware(software and hardware) to get new function.please choose the right firmware to upgrade. If you use a wrong file, the device may not work.</li> <li>2. Upgrade will keep a long time, please do not turn off the power, otherwise the device will not work.</li> <li>3. After upgrade, you must reboot device manually.</li> </ul> |
| Network     Password     Configuration     Firmware     Log        | Current Software Version:       1.11 Build 200.00 Jun 4 2016         Current Hardware Version:       0.90.0.0         File:       Browse         No file selected                                                                                                    |

Figure-18

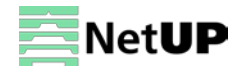

### System $\rightarrow$ Log

Use the Log page to see system logs (Figure-19).

| ummary        | LOG                                                                                                    |
|---------------|----------------------------------------------------------------------------------------------------|
| ▶ Status      |                                                                                                    |
| Parameters    |                                                                                                    |
| ▶ TS Config   | Log Type: Kernel Log Auto Refresh: 0   Kornel Log                                                                                                |
| ▶ Scrambler   | [ 0.000000] System Log al CPU 0x0                                                                                                    |
| Modulator     | [ 0.000000] Linux version 3.19.0-xillinx (root@localhost.localdomain) (gcc version 4.9.1 (Sourcery CodeBench Lite 2014.11-30) ) #134 SMP PREEMPT |
| ▶ IP Stream   | [ 0.000000] CPU: ARMv7 Processor [413fc090] revision 0 (ARMv7), cr=18c5387d                                                                      |
|               | 0.000000] CPU: PIPT / VIPT nonaliasing data cache, VIPT aliasing instruction cache                                                               |
| ystem         | 0.000000] Machine model: xinx,zynq-7000                                                                                                    |
| b. Madaurada  | [ 0.000000] cma: Reserved 16 MiB at 0x15800000                                                                                                   |
| Network       | 0.000000] Memory policy: Data cache writealloc                                                                                                   |
| Password      | [ 0.000000] On node 0 totalpages: 98304                                                                                                    |
| Configuration | [ 0.000000] free_area_init_node: node 0, pgdat 40560200, node_mem_map 57cf0000                                                                   |
| ▶ Firmware    | 0.000000] Normal zone: 768 pages used for memmap                                                                                                 |
| L og          | 0.000000] Normal zone: 0 pages reserved                                                                                                    |
| F LOG         | 0.000000 Normal zone: 98304 pages, LIFO batch:31                                                                                                 |
|               | 0 0000001 PERCPU: Embedded 9 pages/cpu @57cd3000 s8128 r8192 d20544 u36864                                                                       |

Figure-19

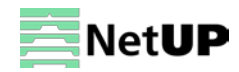

# Troubleshooting

Check the following before troubleshooting:

- Whether the server room is well ventilated and hot air from the back panel of the device is effectively removed?
- Does the supply voltage meet the power requirements of the device?
- Is the RF output level vary within the tolerant range?
- Are all cables connected correctly?

Turn off the device and unplug the power cord in the following cases:

- The power cord or socket is damaged.
- A liquid is splashed on the device.
- A short circuit has occurred.
- The device is in damp environment.
- The device suffered from physical damage.
- Longtime idle.
- After switching on and restoring to factory setting, device still cannot work properly.
- Maintenance needed.

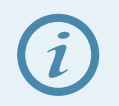

Frequent on and off switching is prohibited; the interval between switching the device on and off must be more than 10 seconds

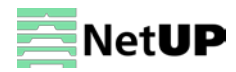